## **Finding Messages**

| Step                                                                                                    | Screen                                                                                                    |
|----------------------------------------------------------------------------------------------------|----------------------------------------------------------------------------------------------------|
| <ul> <li>Step</li> <li>1. Go To: <u>www.weichertpro.com</u> and log in</li> <li>2. Click <b>'Email'</b></li> </ul>                                                                                                    | Screen<br>Weichert Wei Home Contract's OPEN HOUSES ELEAN END ALERTS MARKETING POTTAINE?<br>Weichert/PRO Dashboard Visio Turoeku Series Net Taining Steings Contract's Contract's Con |
| Use the search box<br>The search box is at the top of your<br>WeichertPRO eMail screen. Type the<br>word you're looking for in the <b>search</b><br>box and click the <b>magnifying icon</b> . For<br>example, if you're looking for a message<br>with the words 'Main Street' type in the<br>words main street.<br>Your search will return up to 1,000<br>results. If you have more than 1,000 in<br>your search results, you will be asked to<br>refine your search. | caled "The Man in the Wire". As an industry, Hinky we need to take and go ned doined doiver to go you know Zoya Mink, Anna Shaposhnikova and Wayne Horv.<br>Tacebook 12/202111                                                                                                    |
| <b>Refine your search</b><br>If you're having trouble finding the<br>result you want, you can refine your<br>search by clicking any one of the arrows<br>for more options including Contacts, To,<br>From, Attachments (does the email have<br>an attachment) and date.                                                                                                    | Weichert:       HORE       CONTACTS       OPEN HOUSES       EAMAIL       C ALERIAR       ALERTS       MARKETING       PTO Trainer2         Email       main sheet       0       1.32 of 32 < >        >        >        >          Compose Email       Select < Date       Date       Tors       Tors       Date       Tors       Tors                                                                                                    |

## **Additional Resources:**

- For Technical Questions: Call the Help Desk at 973-290-5722
- Or email at: <u>helpdesk@weichertrealtors.net</u>
- For additional WeichertPRO training and our a library of video tutorials visit: <u>www.weichertpro.com</u> → **Training**